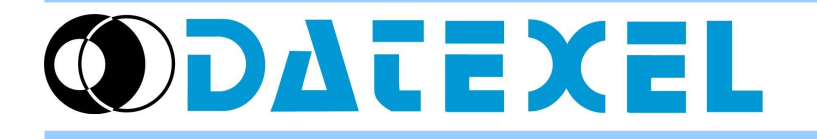

DAT9000 Project example: Logging the mA analog input of DAT9011-USB every 5 minutes.

# STEP 1 – Checking configuration

Connect the device as following:

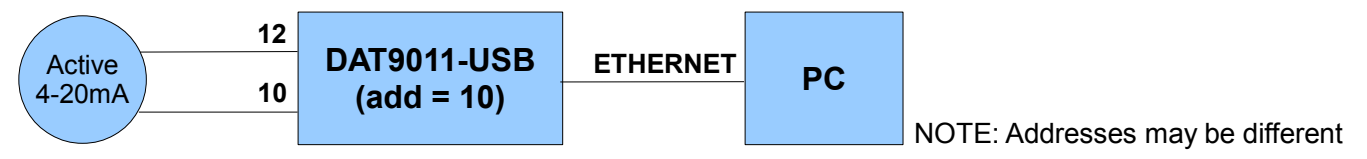

In Dev9K, follow this procedure:

- Tools  $\rightarrow$  Search

Search for DAT9011-USB, then right-click on it and select "Set as Controller"

Check for Communication OK

- Tools  $\rightarrow$  Config

Set Address = 10 and Type = DAT9011-USB, then click on "Update" In the "Analog Input" tab, check for input type (mA)

# **STEP 2 – Creating Application Project**

### Main project

Click on New Project and insert the following function blocks:

Function Block 1) The main program doesn't need to perform functions, then it is only required a loopback flow ("Goto" function to the same block)

Label = "Start" Block = "Start" (same as Label)

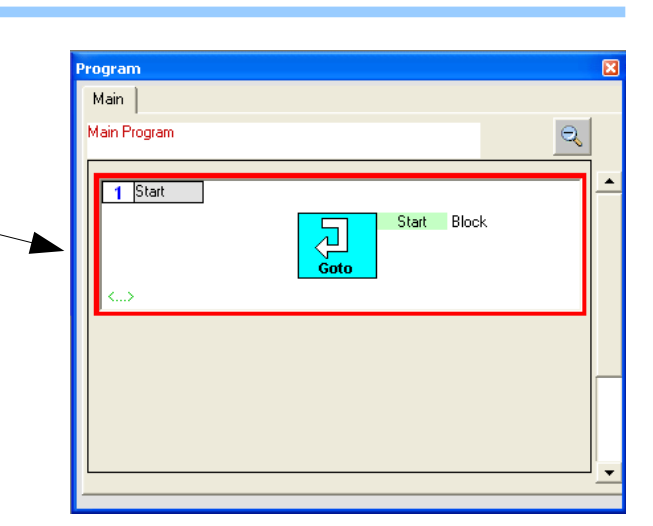

# Variables setting

Set the variables to use in the Log record.

Variable for Date time ID = 0Label = "Date" Type = Date CSV Header = "Date" Variable for Hour time ID = 1 Label = "Time" Type = Time CSV Header = "Time" Variable for Input value ID = 0Label = "Input" Type = Int Input Reg = 26 Format = "Decimal", 5 digits, 3 decimals CSV Header = "Input [mA]"

| ID | Reg | Туре | Format | Label | CSV Header |   |                  |
|----|-----|------|--------|-------|------------|---|------------------|
| 0  |     | Date |        |       | Date       | ^ | + - ^ v 7        |
| 1  |     | Time |        |       | Time       |   |                  |
| 2  | 26  | Int  | %+5.3f | Input | Input [mA] |   |                  |
| 3  | 100 | ulnt | %+5.0f | _     | —          |   | ID 2 Label Input |
| 4  | 100 | ulnt | %+5.0f | _     | _          |   |                  |
| 5  | 100 | ulnt | %+5.0f | _     | -          |   | Туре             |
| 6  | 100 | ulnt | %+5.0f | _     | —          |   | Int              |
| 7  | 100 | uInt | %+5.0f | _     | -          |   |                  |
| 8  | 100 | uInt | %+5.0f | _     | -          |   | Input Reg        |
| 9  | 100 | ulnt | %+5.0f | -     | -          |   | 26               |
| 10 | 100 | ulnt | %+5.0f | _     | -          |   | Output Format    |
| 11 | 100 | ulnt | %+5.0f | -     | -          |   |                  |
| 12 | 100 | ulnt | %+5.0f | _     | -          |   | Format           |
| 13 | 100 | uint | %+5.0f | _     | _          |   | Decimal Vigits 5 |
| 14 | 100 | uint | %+5.0f | _     | —          |   | Decimals 3       |
| 15 | 100 | uint | %+5.0f | _     | _          |   | Decimais   5     |
| 16 | 100 | ulnt | %+5.0f | _     | -          |   | Signed 🔽         |
| 17 | 100 | ulnt | %+5.0f | _     | —          |   |                  |
| 18 | 100 | ulnt | %+5.0f | _     | -          |   | CSV Header Name  |
| 19 | 100 | ulnt | %+5.0f | _     | -          |   | 1                |
| 20 | 100 | uint | %+5.0f | -     | -          | ~ | Jinput (mAj      |

#### Logger setting

| Task Logger   Image: DD MM YY hh mm ss   Dal 01 January 2000 00 00 00   Al 31 December 2099 23 59 59   File Directory VDir0\ New File each Formato Record Date Time   Image: Month C Year Yano Yano Yano Yano Yano   Trigger Trigger Trigger Yano Yano Yano Yano   Trigger Reg 26 Bit Set Formats Set Formats Set Formats | Exa<br>Date<br>10/0<br>10/0<br>10/0<br>10/0<br>10/0<br>10/0<br>10/0<br>10/ |
|----------------------------------------------------------------------------------------------------|----------------------------------------------------------------------------|

#### Example of CSV file:

| Date     | Time        | Input [mA] |
|----------|-------------|------------|
|          |             |            |
| 10/07/13 | 09.17.05 m. | 4,000      |
| 10/07/13 | 09.17.10 m. | 5,000      |
| 10/07/13 | 09.17.15 m. | 6,000      |
| 10/07/13 | 09.17.20 m. | 7,000      |
| 10/07/13 | 09.17.25 m. | 8,000      |
| 10/07/13 | 09.17.30 m. | 9,000      |
| 10/07/13 | 09.18.35 m. | 10,000     |
| 10/07/13 | 09.18.40 m. | 11,000     |
| 10/07/13 | 09.18.45 m. | 12,000     |
| 10/07/13 | 09.20.50 m. | 13,000     |
| 10/07/13 | 09.20.55 m. | 14,000     |

Insert a Logger task and set the following parameters:

- Lifetime

From 01 january 2000 to 31 december 2099

- File

Directory = " \Dir0\ " (directory where to store the CSV file) New file each = Hour (create a new file at hour)

- Trigger

Time = checked – 5 minute (save a record each 5 minutes)

- Record Format

Insert the first three variables:

- Date
- Time
- Input[%R26]

 $\rightarrow$  Save the project, reconnect the controller and set DAT9011-USB in Debug mode (click on Debug button, the STS led start blinking). Click on Download button and in the Download form click on Ok.

#### **STEP 3 – Running application**

 $\rightarrow$  Set in Release mode.

Now, the STS led will stop blinking and DAT9011-USB will log the analog input value every 5 minutes in the microSD card memory storage.